# ネットワークサービスをご利用いただくために FOMA NM850ig

9243442 第三版

- FOMA NM850iG でご利用可能なネットワークサービスは下記の通りとなります。ネットワークサービス内容及び操作方法は、「ネットワークサ ービス操作ガイド」をご覧ください。
  - 最新の「ネットワークサービスをご利用いただくために」は、ドコモのホームページをご確認ください。
     http://www.nttdocomo.co.jp/support/manual/download/index.html
  - 表の見方
    - ネットワークサービスの操作方法は「画面のメニューに従って操作(端末画面からの操作)」、「ダイヤルでの操作」「サービスコードでの操作」の3通りの方法があります。

|                                     | <u>機士場</u> を               | וותל א              | サービスコードでの操作                    |                          |                    |
|-------------------------------------|----------------------------|---------------------|--------------------------------|--------------------------|--------------------|
|                                     | 「「「「」「」」<br>「「」」「」」<br>「」」 | 2177                | 操作                             | 操作結果                     |                    |
|                                     | メニュー操作                     | ダイヤル番号              | サービスコード                        | 端末に表示されるメッセージ            | メッセージの意味           |
| ○ 留守番電話サービス                         | (取扱説明書 13                  | 38、139 ページ)         |                                |                          |                    |
| のウチョン ビュク                           |                            |                     |                                | 開始した場合:「留守番電話サー          | -ビスを開始しました」        |
| 留寸金電話リーレスの 問い                       | 0                          | 1411 【              | *121*1*#                       | 開始済みの場合:「サービス利用          | 中」                 |
| I#] %D                              |                            |                     |                                | 未契約の場合:「留守番電話サ           | ービスは未契約です」         |
| 空空釆電話サービフの                          |                            |                     |                                | 停止した場合:「留守番電話サー          | -ビスを停止しました」        |
| 信止                                  | 0                          | 1410 【              | #121*1#                        | 停止済みの場合:「留守番電話           | サービスは停止中です」        |
| 17                                  |                            |                     |                                | 未契約の場合:「留守番電話サービスは未契約です」 |                    |
| 新しい伝言メッセージ                          | 0                          | 1417 []]→1          |                                | _                        |                    |
| の再生/保存/消去                           | 0                          |                     |                                |                          |                    |
| 留守番電話サービスの                          | _                          |                     |                                | 開始済みの場合:「呼出時間:〇〇秒」       |                    |
| 設定確認                                | 0                          | -                   | *#121*1#                       | 停止済みの場合:日留守番電話           | サービスは停止中です」        |
|                                     |                            |                     |                                | 未契約の場合:   留守番電詰サ         | ーヒスは未契約です」         |
| 保存した伝言メッセー<br>ジの再生/保存/消去            | 0                          | 1416 [ <b>【</b> ]→1 |                                | -                        |                    |
| 留守番電話センターへ                          | 0                          | _                   | *#124#                         | 契約している場合:「完了しました         | <u>-</u> ]         |
| のお問い合わせ                             | 0                          |                     | **#124#                        | 未契約の場合:「留守番電話サ           | ービスは未契約です」         |
| 伝言メッセージ件数増                          | _                          | _                   |                                | _                        |                    |
| 加時の鳴動設定                             |                            |                     |                                |                          |                    |
| 留守番電話応答メッ                           | _                          | 1416 [【]→9→2        |                                | -                        |                    |
| セージの設定                              |                            |                     |                                |                          |                    |
| 発信者番号案内の設                           | -                          | 1416 [€]→9→3        |                                | _                        |                    |
| 定                                   |                            |                     |                                | 1                        |                    |
|                                     | 0                          | 1419 [ <b>【</b> ]   | *121*2*A#                      | 121*2*7*#                | 指定の秒数に変更しました。      |
| 呼出時間の設定 *1                          |                            |                     |                                | 121*2*6*#                | 既に停止しています。         |
|                                     |                            |                     |                                | (上記以外の応答)                | 設定できません。           |
|                                     |                            |                     | A ILIJ U~120 jZ                | の剱子(呼出秒剱)を入力します。         |                    |
| 留守奋電話令个仕系                           | -                          | 1416 [【]→9→1        |                                | -                        |                    |
| / 内の切省                              |                            |                     |                                |                          |                    |
| 逐附床 11-                             |                            |                     |                                | 125+7+2#                 | 既に問始しています          |
| 清隔過作の閉始                             | -                          | 159 [ <b>【</b> ]→1  | *125#                          | 125*7*5#                 | 既に開始します            |
| 赵附床旧如用知                             |                            |                     | *120#                          | (上記))めの広答)               | 新知しなり。<br>設定できません  |
|                                     |                            |                     |                                | (工品以外の心音)                | 成化できるとれる。<br>停止します |
| 遺隔操作の停止                             | -                          | 159 [ <b>ᡭ</b> ]→0  | #125#                          | 125*6*0#                 | 時止します。             |
| 运用11年11年11年11年11年11年11月11日<br>1月11日 |                            |                     |                                | (上記以外の広答)                | 設定できません            |
|                                     | -                          | _                   |                                |                          |                    |
| 0キャッチホン(取扱説                         | 胡書 48、49、129               | 9、132 ページ)          |                                |                          |                    |
|                                     |                            |                     |                                | 開始した場合、もしくは開始済み          | りの場合:「キャッチホンを開始しまし |
| キャッチホンの開始                           | 0                          | -                   | *43#                           | た」                       |                    |
|                                     |                            |                     |                                | 利用できない場合:「実行できま          | せんでした」             |
|                                     |                            |                     |                                | 停止した場合、もしくは停止済る          | みの場合「キャッチホンを停止しまし  |
| キャッチホンの停止                           | 0                          | -                   | #43#                           | た」                       |                    |
|                                     |                            |                     |                                | 利用できない場合:「実行できま          | せんでした」             |
| キャッチホンの設定確                          | -                          |                     |                                | 開始済みの場合:「キャッチホンは         |                    |
| 認                                   | 0                          | -                   | *#43#   停止済みの場合、もしくは未契約の場合:  3 |                          | 約の場合:「キャッチホンは停止中ま  |
|                                     |                            | 40 100 100 0 ->!    |                                | には木契約(『ஏ」                |                    |
|                                     |                            |                     | *120*1***                      | 問始した場合「転送でしたサー」          | ビフを開始しました。         |
| 料区兀电祜留方の豆                           | _                          | 1429 [€]→3          | Ϯℹ∠∪ϮℹϮⅅϮ併                     |                          |                    |
| 1                                   | 1                          | 1                   | 1                              |                          | 1.2                |

| 録                           |          |                     |                                        | 未契約の場合:「転送でんわサー                            | ・ビスは未契約です」                  |
|-----------------------------|----------|---------------------|----------------------------------------|--------------------------------------------|-----------------------------|
|                             |          |                     | Bには転送先電話                               | 活番号を入力します。                                 |                             |
| 転送先電話番号の変<br>更              | -        | 1429 [【]→3          | *120*5*B#                              | 120*5*7#                                   | 変更が成功しました。                  |
|                             |          |                     |                                        | 120*5*6#                                   | 変更に失敗しました。                  |
|                             |          |                     |                                        | 120*5*4#                                   | 転送先が未登録です。                  |
|                             |          |                     |                                        | 120*5*0#                                   | 設定できません。                    |
|                             |          |                     | Bには転送先電話                               | 活番号を入力します。                                 |                             |
|                             |          |                     |                                        | 開始した場合:「転送でんわサー                            | ビスを開始しました」                  |
| 転送でんわサービスの                  | 0        | 1421 1              | *120*1**#                              | 開始済みの場合:「サービス利用                            | 中」                          |
| 開始                          | 0        | 1421 💽              | *120*1**#                              | 未契約の場合:「転送でんわサー                            | -ビスは未契約です」                  |
|                             |          |                     |                                        | 120*1*4#                                   | 設定できません。                    |
| 転送でんわサービスの                  |          |                     |                                        | 開始済みの場合:「転送でんわち                            | サービスを停止しました」                |
| 停止                          | 0        | 1420 【              | #120*1#                                | 停止済みの場合:「転送でんわち                            | ナービスは停止中です」                 |
|                             |          |                     |                                        | 未契約の場合:「転送でんわサー                            | ビスは未契約です」                   |
|                             |          |                     |                                        | 開始済みの場合: サービス利用                            | 中 呼出時間:〇杪 転送先電詰             |
| 転送でんわサービスの                  | 0        | 1429 [4]→4          | *#120*1#                               | 商与:」                                       | レビコは信止由です。                  |
| 設定確認                        |          |                     |                                        | 停止済みの場合:「転送でんわす」                           | 「「こ人は停止中です」」                |
|                             |          |                     |                                        |                                            |                             |
|                             |          | _                   | *120*1**0#                             | 開始这次の提合・「サービフ利田                            | し、な用始しました」                  |
| 呼出時間の設定                     | -        | 1429 [【]→1          | *120*1**C#                             | 用炉店のの場合: リーレス利用                            | サー                          |
|                             |          |                     | 0には 0~120 次                            | □ 木夫約00場日: 私区 (701) /<br>(の数字(呼出 秋数)を入力します |                             |
|                             |          |                     |                                        |                                            | 閉始します/既に閉始しています             |
| 転送ガイダンスあり設                  | _        | 1420 [1]→2          | *120*2*1#                              | 120+2+7#                                   | 開始のより、既に開始のていより。            |
| 定                           |          | 1429 [6]-2          | <b>ΦΙΖΟΦΖΦΙ#</b>                       | 120*2*0#                                   | 成に序止していより。<br>乳ウプキキサム       |
|                             |          |                     |                                        | (工記以外の心合)                                  | 設たしてよせい。<br>問始します/既に問始しています |
| 転送ガイダンスなし設                  | _        | 1420 [1]->2         | ±100±0±0#                              | 120+2+3#                                   | 開始しまり/成に開始しています。            |
| 定                           | _        | 1429 [ <b>€</b> ]→2 | *120*2*0#                              | 120*2*4#                                   | 成に庁正しています。                  |
|                             |          |                     |                                        | (工記以外の心谷)                                  | 設たですせん。                     |
| 阿古포南书林体+り                   |          |                     |                                        | 120*3*/#                                   | 開始しま9/既に開始していま9。            |
| 留守奋電話接続めり                   | -        | 1421 🚺              | *120*3*1#                              | 120+3+6#                                   | 既に停止しています。                  |
| <b> </b>                    |          |                     |                                        |                                            | 転送先が木登録で9。                  |
|                             |          |                     |                                        | (上記以外の心合)                                  | 設定できません。                    |
| 留守番電話接続なし                   |          | 1421 🕻              | *120*3*0#                              | 120*3*/#                                   | 開始しま9/既に開始していま9。            |
|                             | -        |                     |                                        | 120*3*6#                                   | 既に停止しています。                  |
| 設定                          |          |                     |                                        |                                            | 転送先が木金球()。                  |
| 法庭损失                        |          |                     |                                        | (上記以外の心谷)                                  | 設定できません。                    |
| 述附床1F                       |          |                     |                                        | 105+-7+-0#                                 | 照に問始しています                   |
| 法原協作の問題                     | _        |                     | ±105#                                  | 125*/*3#                                   | 成に開始しています。                  |
| 逐啊採1F00用如                   | _        | 159 [€]→1           | *12J#                                  | 123*/*1#                                   | 開始しより。                      |
|                             |          |                     | +                                      |                                            |                             |
| 法原場かの広い                     | -        | 159 [ <b>【</b> ]→0  | #125#                                  | 125*6*2#                                   | 1字正しより。<br>既に信止しています        |
| 速 開採1Fの 停止                  |          |                     |                                        | 123*0*0#                                   | 成に停止していより。<br>              |
| ○通託由姜信設定                    |          |                     |                                        | (工記以外の応告)                                  | 設定してよせん。                    |
| る話山美信設定の問                   |          |                     |                                        | 146+7#                                     | 問始 キレノけ設定这つです               |
| 地口で自己設定の用                   | -        | -                   | *146#                                  | (上記以外の広体)                                  |                             |
| <br>通話由差信設空の店               | +        | +                   |                                        |                                            | 底たてころにか。                    |
| <sup>通</sup> 品〒11日以たい庁<br>止 | -        | -                   | #146#                                  | (ト記以外の広答)                                  | <u> </u>                    |
|                             |          |                     |                                        | 146*7#                                     | 既に開始しています                   |
| 通話中着信設定の設                   | _        | _                   | *#146#                                 | 146*6#                                     | 既に停止しています。                  |
| 定確認                         |          | _                   | <b>↑</b> #140#                         | (ト記以外の広体)                                  | 設定できません。                    |
| ○デュアルネットワークサ-               | -ピス      |                     |                                        | (工能以外的心智)                                  | 設定でなどが。                     |
|                             |          |                     |                                        | 147*7*3#                                   |                             |
| ネットワークの切替                   | _        | 1540 [ <b>【</b> ]→D | *147*D#                                | 147*7*1#                                   | 開始します。                      |
|                             |          |                     |                                        | (上記以外の広答)                                  | 設定できません。                    |
|                             |          |                     |                                        | しのDには4桁のネットワーク暗証番                          |                             |
|                             | <u> </u> |                     |                                        | 147*7#                                     | FOMAを利用しています。               |
| デュアルネットワークの                 | _        | 1546 [ <b>k</b> ]   | *#147#                                 | 147*6#                                     | MOVA を利用しています。              |
| 設定確認                        |          |                     | ······································ | (上記以外の応答)                                  | 設定できません。                    |
| ○英語ガイダンスサービス                |          | I                   | ·                                      |                                            |                             |
|                             |          |                     |                                        | 145*7*F*F#                                 |                             |
|                             | -        | 1458 [ <b>ᡭ</b> ]→1 | *145*E*#<br>サービスコードの"E                 | (上記以外の広答)                                  | 設定できません。                    |
|                             |          |                     |                                        | <u>- これには</u><br>="にはお客様白身が閉くためのガイ         | / <u></u>                   |
| 発信時の設定                      |          |                     | のいずれかを入力                               | します。                                       |                             |
|                             |          |                     | サービスコード"F"                             |                                            | のガイダンス設定として 0:日本語.          |
|                             |          |                     | 1:日本語+英語、                              | 2:英語+日本語のいずれかが表示さ                          | れます。                        |

|                                  |          |                     |                               | 1                           |                          |  |  |
|----------------------------------|----------|---------------------|-------------------------------|-----------------------------|--------------------------|--|--|
|                                  |          |                     | *145**F#                      | 145*7*E*F#                  | 設定しました。                  |  |  |
|                                  |          |                     |                               | (上記以外の応答)                   | 設定できません。                 |  |  |
| 着信時の設定                           | -        | 1458 [【]→2          | サービスコード"F"                    | にはお客様へ電話を掛けてきた方へ            | のガイダンス設定として 0:日本語、       |  |  |
|                                  |          |                     | 1:日本語+英語、2:英語+日本語のいずれかを入力します。 |                             |                          |  |  |
|                                  |          |                     | サービスコードの"                     | E"にはお客様自身が聞くためのガイ           | ダンス設定として 0:日本語、1:英語      |  |  |
|                                  |          |                     | のいずれかが表示されます。                 |                             |                          |  |  |
| 発信時/着信時両方                        |          |                     | *145*5*5#                     | 145*7*E*F#                  | 設定しました。                  |  |  |
| の設定                              | _        | _                   | *14J*E*F#                     | (上記以外の応答)                   | 設定できません。                 |  |  |
| 茶語ガイバンコの乳中                       |          |                     |                               | 145+7+5+5+                  | 発信ガイダンスは E、着信ガイダン        |  |  |
| 央話カイダノスの設定                       | -        | -                   | *#145#                        | 145*/*E*F#                  | スは F に設定されています。          |  |  |
| 堆誌                               |          |                     |                               | (上記以外の応答)                   | 設定できません。                 |  |  |
| 〇発信者番号通知サー                       | ビス(取扱説明  | = 129、156 ページ)      |                               |                             |                          |  |  |
| 発信者番号通知の事                        | 0        | _                   | _                             |                             |                          |  |  |
| 前設定                              | <u> </u> |                     |                               | *同じ FOMA カードを使って他の          | FOMAで発信者番号通知の設定          |  |  |
| 発信者番号非通知の                        | 0        | _                   | _                             | を行っていても、FOMA NM850iG        | るの設定が優先されます。             |  |  |
| 事前設定                             |          |                     |                               |                             | 1                        |  |  |
| 発信者番号通知を通                        | _        | 186 I 🚺             | *31#I                         |                             | 相手に自番号が表示される。            |  |  |
| 話毎に設定                            |          |                     |                               |                             |                          |  |  |
| 発信者番号非通知を                        | -        | 184 I 🚺             | #31#I                         |                             | 相手に目番号か表示されない。           |  |  |
| 通詰毎に設定                           | -        |                     | Iには通話先電話                      | 諸号を入力します。                   |                          |  |  |
| O迷惑電話ストップサー                      | 22       |                     |                               |                             |                          |  |  |
| 電話番号指定拒否登                        |          |                     | *122*1*J#                     | 122*5*7#                    | 登録しました。                  |  |  |
| 录                                | -        | 144 [€]→3           |                               | (上記以外の応答)                   | 設定できません。                 |  |  |
|                                  |          |                     | サービスコードのJ                     | には拒否登録する電話番号が入り             |                          |  |  |
| 米或雷話差信拓否啓                        |          | 144 [【]→2           | *122#                         | 122*7#                      | 最終通話時発番号記憶あり。            |  |  |
| 録                                | -        |                     |                               | 122*4#                      | 最終通話時発番号記憶なし。            |  |  |
|                                  |          |                     |                               | (上記以外の応答)                   | 設定できません。                 |  |  |
| 登録リストの1件削除                       | _        | -                   | #122*3#                       | 122*3*7#                    | 削除しました。                  |  |  |
| (最古登録番号削除)                       |          |                     |                               | (上記以外の応答)                   | 設定できません。                 |  |  |
| 登録リストの1件削除                       | -        | 144 [【]→4           | #122*2#                       | 122*2*7#                    | 削除しました。                  |  |  |
| (最新登録番号削除)                       |          |                     |                               | (上記以外の応答)                   | 設定できません。                 |  |  |
| 登録リストの全件削除                       |          |                     | #122*1#                       | 122*1*7#                    | 削除しました。                  |  |  |
| (ストッフ登録の全件                       | -        | 144 [ <b>६</b> ]→9  |                               | (上記以外の応答)                   | 設定できません。                 |  |  |
| 削除)                              |          |                     |                               |                             |                          |  |  |
| 登録リストの登録件数                       |          |                     | *#122*1#                      | 122*1*7*K#                  | K件登録数かあります。              |  |  |
| 確認                               | -        | -                   |                               | (上記以外の応答)                   | 設定できません。                 |  |  |
|                                  |          |                     | サービスコードのド                     | ナーヒスコードのKには登録件数が入ります。       |                          |  |  |
| 〇番号通知お願いサーロ                      | - X      | Γ                   |                               | 440.7.0.                    |                          |  |  |
| 番号通知お願いサービ                       |          | 140 1               | au <b>t 40</b> .0             | 149*/*3#                    | 成に開始しています。               |  |  |
| スの開始                             | _        | 148 [¶]→1           | *149#                         | 49*/* #<br>(トヨいはの亡な)        | 所始しより。                   |  |  |
|                                  |          |                     | +                             | (上記以外の心合)                   | 政定 じさません。<br>  信止します     |  |  |
| 留 写 週 和 の 願 い 牙 一 ビ<br>□ っ の 停 止 | -        | 148 [ <b>〔</b> ]→0  | #149#                         | 149*0开<br>(トヨいめの広体)         | 1字止しより。                  |  |  |
|                                  |          |                     |                               | (上記以外の心合)                   | 政定じさません。<br>  既に関始  ています |  |  |
| 番号通知お願いサービ                       |          | 1 40 E              |                               | 143*/#                      | 成に開始しています。               |  |  |
| スの設定確認                           | _        | 148 [               | *#149#                        |                             |                          |  |  |
|                                  | - n± \   |                     | l                             | (上記以外の心谷)                   | 設定できません。                 |  |  |
|                                  | मन् /    |                     |                               | 120+1+7+2+1++               |                          |  |  |
| 公共モードの開始                         | -        | *25251 [ <b>(</b> ] | *139*1*1#                     | 100+1+7+0+1#<br>100+1+7+1+1 | 以に用地しています。 目かります         |  |  |
|                                  |          |                     |                               | (トヨいめの広体)                   | 用炉しより。                   |  |  |
|                                  |          |                     |                               | (上記以7100心谷)                 | 改たできてい。<br>  信止します       |  |  |
|                                  | _        | *25250 [ <b>(</b> ] | #139*1#                       | 100+1+0+2+1#                |                          |  |  |
| 公共モートの停止                         | -        |                     |                               | 139*1*0*0*0#                | 成に1字止ししいます。<br>          |  |  |
|                                  |          |                     |                               | (上記以外の心合)                   | 政定じさません。<br>  歴に開始  アンキナ |  |  |
| 公共モードの設定確                        |          | *25259 [ <b>(</b> ] | *#139*1#                      | 100+1+0+0#                  | 成に開始しています。               |  |  |
| 認                                | -        |                     |                               | 39* *6*0#                   |                          |  |  |
|                                  |          |                     |                               | (工記以外の心谷)                   | 設定じざません。                 |  |  |

■ FOMA NM850iG からネットワークサービスをご利用頂く際には下記の特記事項とあわせてご覧ください。

| 留守番電話サー<br>ビス<br>ご利用時 | <ul> <li>※1:呼出時間の設定について</li> <li>・端末操作から設定すると、呼出時間はメニューから 0 秒、5 秒、10 秒、15 秒、20 秒、25 秒、30 秒、60 秒、90</li> <li>秒、120 秒の何れかを選択して決定します。上記以外の呼出時間でご利用になる場合は、ダイヤルでの操作もしくはサービスコードでの操作で設定してください。</li> </ul> |
|-----------------------|----------------------------------------------------------------------------------------------------|
|                       | <u>※2:蓄積件数表示について</u>                                                                                                    |

|                | <ul> <li>端末画面にQQPイコンが表示された場合、留守番電話サービスセンターにメッセージが蓄積されています。お客様<br/>がメッセージをお聞きになり、センターからメッセージを削除したり、センター保存期限が過ぎて削除されたりした場合<br/>は、QQPイコンが消えます。</li> <li>センターにメッセージが蓄積された時に、留守番電話センターからメッセージ蓄積件数を通知する下記の SMS が届<br/>きます。センターの蓄積件数をご確認になる場合は、この SMS をご確認ください。</li> <li>※ SMS を削除してもセンターのメッセージ蓄積件数に影響はありません。</li> <li>※ お客様自身の操作によりセンターのメッセージを削除および保存した場合においても自動的に SMS が届き<br/>ます。</li> </ul> |                                                     |                                                                                                    |            |             |          |
|----------------|----------------------------------------------------------------------------------------------------|-----------------------------------------------------|----------------------------------------------------------------------------------------------------|------------|-------------|----------|
|                |                                                                                                    | SMS ወי                                              | し しょうしん しんしょう しんしょう しんしょ しんしょ | SMSの詳細表示画面 |             | ]        |
|                |                                                                                                    | 差出人                                                 | NTT DoCoMo                                                                                                    | 差出人        | NTT DoCoMo  |          |
|                |                                                                                                    | タイトル                                                | (蓄積件数)件の<br>伝言メッセージ待<br>機中                                                                                                    | 本文         | VM:(蓄積件数)   |          |
| キャッチホン<br>ご利用時 | <ul> <li>2つ以上の通</li> <li>留守番電話</li> <li>開始している</li> <li>TV 電話を係</li> </ul>                                                                                                    | 通話を同時に保留に<br>サービスまたは転送<br>サービスの動作となり<br>発留にすることはできま | することはできません。<br>でんわサービスを開始し<br>〕ます。<br>モせん。                                                                                                    | ている場合、着信   | を拒否すると、拒否した | ∈相手に対しては |

# i モードサービス/SMS をご利用いただくために FOMA NM850ig

#### ■ FOMA NM850iG でご利用可能な i モードサービス/SMS は下記の通りとなります。 サービス内容および操作方法は、「i モード操作ガイド」または「ネットワークサービス操作ガイド」をご覧ください。

| 対応サービス                   | 対応               |             | 対応サービス                   | 対応      |
|--------------------------|------------------|-------------|--------------------------|---------|
|                          | i モー             | - 14        |                          |         |
| サイト接続                    | 0                |             | 3D サウンド                  | ×       |
| インターネット接続                | 0                |             | i モーション                  | ×       |
| アクセス制限機能                 | 0                |             | 着モーション/着うた®              | ×       |
| Phone to∕Mail to∕Web to  | 0                |             | Vライブ                     | ×       |
| AV Phone to              | ×                |             | キャラ電                     | ×       |
| Bookmark                 | 0                |             | SSL 通信                   | 0       |
| 画面メモ                     | 0                |             | 赤外線通信機能                  | ×       |
| iチャネル                    | ×                |             | 赤外線リモコン機能                | ×       |
| トクだねニュース便                | 0                | F           | OMA カード動作制限機能            | i アプリのみ |
| ドコモコイン                   | 0                |             | メッセージ R(リクエスト)           | 0       |
| Flash™(フラッシュ)・PDF 対応ビューア | ×                |             | メッセージ F(フリー)             | 0       |
|                          | i モード:           | メール         |                          |         |
| メール送信/メール受信              | 0                |             | デコメール                    | 受信のみ対応  |
| メール選択受信                  | 0                |             | チャットメール                  | ×       |
| メールの返信                   | 0                |             | Phone to/ Mail to/Web to | 0       |
| メールの転送                   | 0                |             | AV Phone to              | ×       |
| センター問い合わせ                | 0                |             | メールアドレス設定                | 0       |
| i ショット送信/i ショットメール受信     | 受信のみ対応           |             | メール受信/拒否設定               | 0       |
| iモーションメールの送信             | ×                |             | メールサイズ制限                 | 0       |
| i モーションメールの受信            | 連続静止画に変<br>換されます |             | メール機能停止/再開               | 0       |
|                          | i アフ             | fIJ         |                          |         |
| i アプリ                    | 0                | プリイン        | 電子マネー「Edy(エディ)」          | ×       |
| i アプリ DX                 | ×                | ストール<br>アプリ | G ガイド番組表リモコン             | ×       |
|                          | 海外和              | 利用          |                          |         |
| 国際ローミング                  | 0                |             | 国際MMS                    | 0       |
|                          | SMS              |             |                          |         |
| SMS 送信/SMS 受信            | 0                | S           | SMS センター(SMSC)設定         | 0       |
| メッセージ有効期限設定              | 0                | 送達          | 通知(ステータスレポート)の有無設定       | 0       |

■ FOMA NM850iG からiモードサービス/SMS をご利用頂く際には下記もあわせてご覧ください。

| i モードご利用時                      | <ul> <li>各サイトでの文字入力について</li> <li>・アンケートページ、ブログなどのiモードサイトで文字を入力する際に、設定された入力文字数制限を超えて<br/>入力することができます。ただし、超えた分は自動的に削除され、入力可能文字数分のみの送信となります。</li> </ul>                                                                                                    |
|--------------------------------|----------------------------------------------------------------------------------------------------|
| i モードメール、メッセージ<br>R/F、SMS の受信時 | <ul> <li>「受信メール」フォルダ、メールありアイコンについて</li> <li>・iモードメール、メッセージ R/F、SMS で同じものを使用します。「受信メール」フォルダを開くとメール・メッセージの種類が分かります。(取扱説明書の「メールを受信して表示する」を参照してください)</li> <li>着信音について</li> <li>・iモードメール、メッセージ R/F、SMS で「メール受信音」として共通の設定となります。</li> <li>メールの削除・保護について</li> <li>・ 古いメールの自動削除機能はありません。空きメモリ容量の上限までメールを受信すると、メールが受信できない状態になります。その場合には不要なデータを削除してください。</li> <li>・ メールの保護設定機能はありません。</li> <li>メールの選択受信設定を ON にした場合、iモードメールの新着通知を受信した際に、↓(サーバにメールありアイコン)は表示されますが、メール着信音は鳴りません。また、マナーモードやバイブレータを設定している場合でも、動作しません。</li> <li>・ 口が表示されている状態でさらに新規メールが届いたとしても、新たにメッセージ等は表示されず口がそのまま表示されるのみになります。</li> </ul> |
| iモードメールご利用時                    | カメラで撮影した画像の添付について<br>・ 本機のカメラで撮影した画像はサイズが大きいため i モードメールに添付して送ることはできません。<br>送信できない文字について                                                                                                    |

|           | ・ 下記の半角記号をメールに入力した場合、相手には?(全角はてな記号)に自動的に変換され届きます。                                                             |
|-----------|----------------------------------------------------------------------------------------------------|
|           | £(ポンド)、€(ユーロ)、i(逆びつくり)、i(逆はてな)、¤(通貨)                                                                          |
|           | ・半角記号/(ハックスフッシュ)をメールに人力した場合、相手には¥(円マーク)に目動的に変換され届きま                                                           |
|           | 」 9。<br>- 佐粉のメーサマドレフィメーサた光信! その中に方方!たい:エードメーサマドレフが会主わていた際け、光                                                  |
|           | ・ 後数のメールアドレスペメールを送信し、この中に行任しない「モードメールアドレスが含よれていた际は、送<br>「「テニーメッセージがまーされますが、該坐する:モードメールアドレフの長さにトップけてラーメッセージ令てた |
|           | 「キーテックビーンがないでれよりか、該当りる」ビードメールアドレスの安とによってはエノーメッピーン主てき<br>まってきたい提合があります。たち、エラーメッセージが表示された提合け「キビ信メール・フォルダドD「下    |
|           | まいつォルダム該当するメールを移動して正しいアドレフに修正し、再送してください                                                                       |
|           | - 「送信済みメールコナルダから送信済みのメールを詳細表示し宛失を選択すると 雷託帳登録されていた                                                             |
|           | し、場合は「新規登録」「追加登録」メニューが表示され、登録されている場合は「返信」「転送」「メール                                                             |
|           | 削除」のメニューが表示されます。宛先が登録されているメールで「返信」を選択すると宛先が空欄になり、そ                                                            |
|           | のメールを編集する事ができます。                                                                                              |
|           | ・メールを受信したにも関わらず、新着メールがiモードセンターに届いているというアイコンが画面右上に表示                                                           |
|           | される場合があります。その場合は次にiモード問い合わせを行うとアイコンが消えます。                                                                     |
|           | <ul> <li>・電話帳に登録されているアドレスからメールを受信した場合、電話帳に登録されている名前が表示されま</li> </ul>                                          |
|           | す。メール受信後に電話帳に登録した名前を変更しても、受信メール一覧画面ではメール受信時に電話                                                                |
|           | 帳登録されていた名前を表示します。メール詳細画面では常に最新の電話帳に登録されている名前が表                                                                |
|           | 示されます。                                                                                                    |
|           | ・ i モードメールを 1 件受信した際に、待受画面にて「新着メッセージがあります」と表示されている状態で                                                         |
|           | [━━┓]キーもしくは[④]キーを押下した時に、新着メールの本文を表示する場合と受信メールフォルダ内のメ                                                          |
|           | ールー覧を表示する場合があります。                                                                                             |
|           | <u>最大送信可能文字数について</u>                                                                                          |
|           |                                                                                                    |
|           | SMS 作成画面("全角 71 文字以上人力することは ごきますか送信することは ごきません。 特に 71 文字目                                                     |
|           | に () に () に () に () に に ら に () に ら に に い に い に い に い に い に い に い に い に                                        |
|           | <u>SMSセンダー設定を削除してしまつに場合は</u><br>- <u>SMSセンター設定でにつまの SMS センターを認って</u> 判除してしまった担合け、101000101050 を「かれ、ジャー        |
| oMo -‴利田時 | ・ SMS ビノダー設定してコモの SMS ビノダーを決りし削除してしまった場合は、+81903101032 をパッルーク ビ<br>、                                          |
| いていた      | 」 ファー宙方」に入力してんてい。+ は <u>▲</u> イーを押りと衣小でれより。<br>」 」、カージ問い合わせた行う場合け                                             |
|           | 590-2000-1000-100000000000000000000000000                                                                     |
|           | 確認できた場合は"メッセージ 143#"が表示されます                                                                                   |
|           | 受信メールフォルダでの件数表示について                                                                                           |
|           | ・「受信メール」フォルダに保存されている件数が100件以上の場合、SMSを詳細表示した時に「10/1…」と                                                         |
|           | 表示されます。                                                                                                    |
|           | iアプリダウンロードについて                                                                                                |
|           | ・ i アプリー覧表示中、もしくは i アプリ起動中にブラウザから i アプリダウンロードを行うとエラーになり、「i アプリが                                               |
|           | 実行中です」と表示され、ダウンロードできません。ダウンロードを行う際には、一旦iアプリを終了してから行っ                                                          |
|           | てください。                                                                                                    |
| iアプリご利用時  | ・ i アプリダウンロード中に、「過キーを押下すると、ダウンロードがキャンセルされます。                                                                  |
|           | iアプリの自動起動について                                                                                                 |
|           | <ul> <li>お客様が本機の時刻を変更した場合、自動起動設定を行なったiアプリは自動起動を行なわないことがあ</li> </ul>                                           |
|           | ります。時刻自動更新の設定を行なっている際も自動起動を行わないことがあります。                                                                       |
|           | ・ 不磯の電源をOFF にするとi アフリ目動起動は行なわれず、失敗ログも残りません。                                                                   |
|           | ・一度、目動起動を矢敗した場合はます目動起動をOffにして本機の電源を一度人れ直して戴いた後、自                                                              |
|           | 割起動を再度 ON に設定してくたさい。                                                                                          |
|           | ・」アノリから Web サイトへのリンクを選択してモート通信を開始する際に、 接続催認のメッセーシは表示されま                                                       |
|           | した。<br>「マローサケキ・ワナフレル・マール目転ホル「ナイシーン・リーー」 から プかうひょう                                                             |
| 証明書の確認    | ・ 証明書を参照するには、モート閲算中にオノンヨン」メニューからし催認くたさい。                                                                      |

## mopera U などデータ通信をご利用いただくために

- FOMA NM850iG は、IP 接続のパケット通信(mopera U など)のみ対応しており、FOMA パケット PPP 接続/FOMA 64K データ通信 (mopera など)はご利用になれません。 ご利用されているプロバイダの IP 接続への対応状況は、各プロバイダにお問い合わせください。
- FOMA NM850iG でデータ通信接続サービス・接続機能をご利用いただく際の各留意事項は下記の通りとなります。
  - FOMA NM850iG では他の FOMA 端末と異なり、FOMA PC 設定ソフトはご利用になれません。
  - ・ お買い上げ時の設定でパケット接続先(cid)の1番目に mopera Uの設定は入っていません。
  - パケット接続先(cid)は1件だけ設定できます。
- FOMA NM850iG では mopera U がご利用いただけます。mopera U をご利用いただく場合は、お申し込みが必要(有料)となります。 サービス内容は、mopera U のホームページ(http://www.mopera.net/)をご覧ください。

■ FOMA NM850iG から mopera U をご利用になる手順は下記の通りとなります。

#### 手順 I FOMA NM850iG のメニュー画面から APN 設定を行います

- ① 取扱説明書 P.130~を参照し、「ツール」→「設定」→「接続」→「パケット接続」の順に選択します。
- ② 「アクセスポイント」が表示されます。 [④]キーを押下して APN 入力画面に移り、mopera.net と入力します。
- ③ 入力後、[---]キーを押下すると設定完了です。

#### 手順 II パソコンへ通信設定ファイル(ドライバ)をインストールします

- ④ パソコンへ製品パッケージに同梱されている CD-ROM(試供品)をセットし、通信設定ファイル(PC Suite)をインストールします。
  - ※ この段階で FOMA NM850iG をパソコンに接続する必要はありません。
  - ※ 本ソフトの導入方法・操作方法に関するご質問はノキア・ジャパン株式会社へお問い合わせください。
- ⑤ FOMA NM850iG をパソコンに接続します。

### 手順Ⅲ パソコンのダイヤルアップネットワークを設定します

Windows のダイヤルアップネットワーク設定を行います。なお接続先電話番号を「\*99#」と設定してください。 その他の設定については通常の mopera U 接続設定と同じになります。mopera U の設定方法は mopera U のホームページ (http://www.mopera.net/)または「mopera U 設定ガイド」をご覧ください。

手順Ⅳ mopera U へ接続します

手順Ⅲで作成いただいたダイヤルアップ接続から接続を行ってください。

### 海外でご利用いただく際のご注意

- 最新のエリアや不通情報等については、ドコモのホームページをご確認下さい。 http://www.nttdocomo.co.jp/service/world/roaming/index.html
- ごく一部の地域において FOMA NM850iG をご利用になる際、「携帯電話事業者選択」に 3G ネットワークの事業者が表示されても、ドコ モの国際ローミングサービスエリアの対応ネットワークが GSM(GPRS)のみのエリアでは、FOMA NM850iG をご利用になれない場合があります。
- 詳細情報については上記、ドコモのホームページをご確認下さい。
- ローミングサービスをご利用できない場合、「携帯電話事業者選択」設定を「手動」にして接続する携帯電話事業者の変更をお試し下さい。(取扱説明書 P.136)
- 韓国でのご利用の場合
- iモード通信を行う場合は、以下の手順で KTF の 3G ネットワークを選択してご利用ください。
   (音声通話のみをご利用いただく場合、「携帯電話事業者選択」は「自動」で結構です。)
  - ① 「携帯電話事業者選択」設定を「手動」にします。(取扱説明書 P.136)
  - ② OK を押下すると検索中画面が表示され、接続可能な携帯電話事業者一覧が表示されますので、KR KTF を選択して OK を押下します。
  - ③ 「選択した携帯電話事業者 [KR KTF]」と表示され、使用できるようになります。
     ※ 待受画面上に、KTF が表示されていることを確認してください。

SK Telecomの 3G ネットワークに接続した場合は、下記の手順で KTF を選択しなおしてご利用ください。

- ① 「携帯電話事業者選択」設定を「手動」にします。
  - ※ 既に手動になっている場合でも、再度このメニューを表示してください。
- ② OK を押下すると検索中画面が表示され、接続可能な携帯電話事業者一覧が表示されますので、KR KTF を選択して OK を押下します。
- ③ 「選択した携帯電話事業者 [KR KTF]」と表示され、待受画面上に KTF が表示されていることを確認してください。
- ④ 電源を入れ直します。
  - ※ 待受画面上に、KTF が表示されていることを確認してください。
- 韓国で mopera U はご利用になれません。

(2006年8月1日現在)